# ACCÉDER AUX RESSOURCES DE LA BIBLIOTHÈQUE

<u>igor.milhit@unige.ch</u> – automne 2024 – <u>CC BY-SA 4.0</u> – <u>source</u>

## PLAN

- 1. Authentification.
- 2. <u>Exemples</u>.
- 3. <u>Cas particuliers</u>.
- 4. <u>Ressources utiles</u>.

## **AVANT**

#### **AUTHENTIFICATION** *CLASSIQUE*

Our l'éditeur commercial (si article ≠ open access) :

- Est-ce que la demande est légitime ?
- Provient-elle du réseau UNIGE/HUG?
- Authentification par reconnaissance des adresses IP.
- $\Rightarrow$  Vous n'aviez rien à faire.

## BASCULE

### CHANGEMENT DU RÉSEAU HUG

- Fin 2022 : la DSI (HUG) change la gestion du réseau.
   ⇒ L'authentification par reconnaissance des adresses IP n'est plus possible.
- A Vous devez désormais vous *authentifier* (OpenAthens).

#### **PRINCIPE DE BASE**

- 1. Vous vous rendez sur la ressource désirée.
- 2. L'accès est possible ? *Tant mieux* ! 🥳 (Open Access, exception DSI.)
- 3. L'accès n'est pas possible ?

⇒ Vous devez vous authentifier.

Pensez à le faire de manière institutionnelle !

# **OPENATHENS** AUTHENTIFICATION...

1. Cherchez un bouton de connexion :

*login*, *sign in*, *institutional access*, *OpenAthens*, etc.

- 2. Cherchez « unige » ou « hug » dans OpenAthens.
- 3. Sélectionnez :

UNIGE / HUG - Université de Genève / Hôpitaux Universitaires de Genève .

#### AUTHENTIFICATION...

| Find your institution                                                                      |     |
|--------------------------------------------------------------------------------------------|-----|
| Your university, organization or library                                                   |     |
| unige                                                                                      | ••• |
| 1 institution found UNIGE / HUG - Université de Genève / Hôpitaux Universitaires de Genève |     |
|                                                                                            |     |
| Sign in with an OpenAthens account                                                         |     |

#### AUTHENTIFICATION, SUITE

- 4. Vous êtes redirigé∙e sur une page de l'UNIGE.
- 5. Vous devez sélectionner votre compte UNIGE ou HUG.
- 6. Identifiez-vous avec SESAME ou ISIs.

#### AUTHENTIFICATION, SUITE

4. Vous êtes r
 5. Vous devez
 6. Identifiez-v

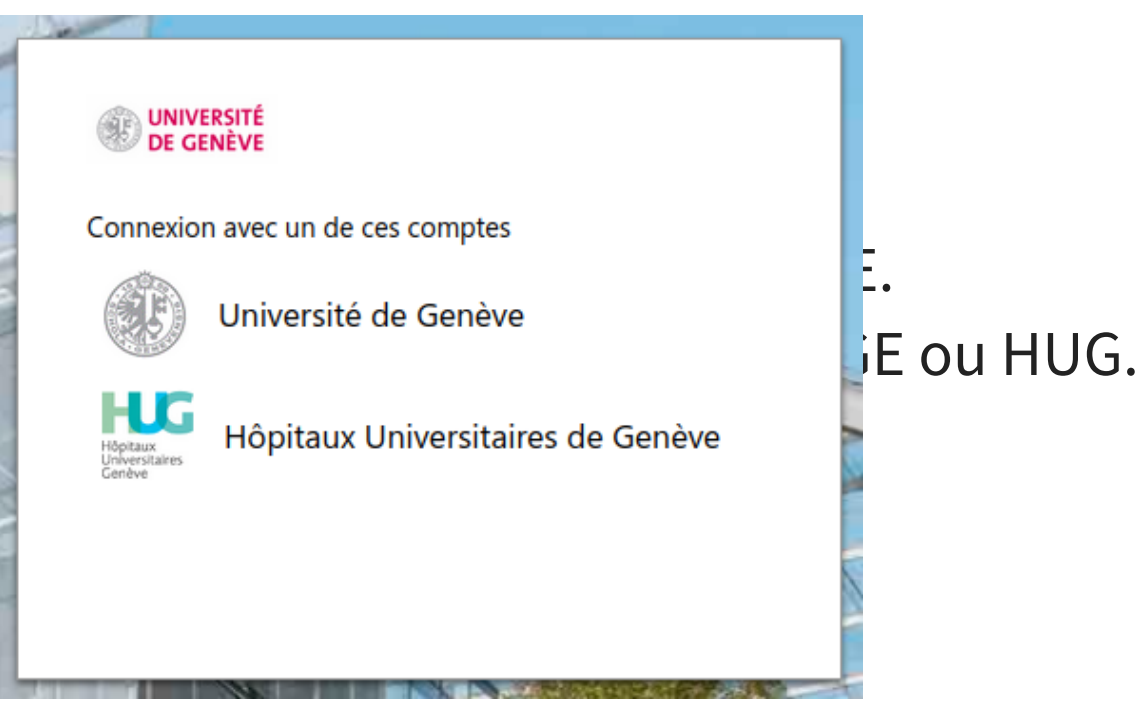

#### AUTHENTIFICATION, SUITE ET FIN

- 7. Peut-être que vous devez accepter des conditions.
- 8. Tout s'est bien passé?
  - ⇒ Vous avez accès au contenu désiré (ouf !).

#### AUTHENTIFICATION, SUITE ET FIN

7. Peut-être que vous devez accepter des conditions.
8. Tout s'est bien passé ?
⇒ Vous avez accès au contenu désiré (ouf !).

Une fois authentifié, vous l'êtes :

- Sur toutes les ressources de la bibliothèque.
- Pendant 12 heures (même poste, même navigateur).

## **EXEMPLES**

- <u>nejm.org</u> (cas classique).
- <u>American Academy of Pediatric</u> (institution particulière).
- Depuis une recherche sur Pubmed : <u>unige.ch/biblio/pubmed</u>.

## CAS PARTICULIERS UPTODATE, DYNAMED

- Exception (reconnaissance par IP).
- Ne fonctionne que depuis les HUG.
- Sinon, vous devez vous authentifier (OpenAthens).
- **Vous pouvez vous faire un compte** !

### SANS SUPPORT OPENATHENS

- Si signalé ⇒ exceptions (reconnaissance IP).
- Ne fonctionne que depuis les HUG.
- Sinon : pas d'accès.
- Sauf si vous avez le VPN de l'UNIGE (membre externe).

#### « J'AI TOUT ESSAYÉ...

« J'AI TOUT ESSAYÉ... MAIS RIEN À FAIRE ! 😠 »

## « **J'AI TOUT ESSAYÉ...** MAIS RIEN À FAIRE ! 😠 »

- Pensez à la commande d'article ! (voir slide suivante).
- Signalez le problème à :
  - biblio-cmu@unige.ch.
  - igor.milhit@unige.ch.

## **RESSOURCES UTILES**

- Pubmed « UNIGE » : <u>unige.ch/biblio/pubmed</u>.
- Procédures pour *l'accès à distance* et *la commande d'articles* : <u>unige.ch/biblio/fr/infos/sites/cmu/information-membres-hug</u>.
- Inscription sur Swisscovery : <u>unige.ch/biblio/fr/services/inscription</u>.
- VPN UNIGE pour les membres externes : plone.unige.ch/distic/pub/externes-acces-ressources-numeriques.

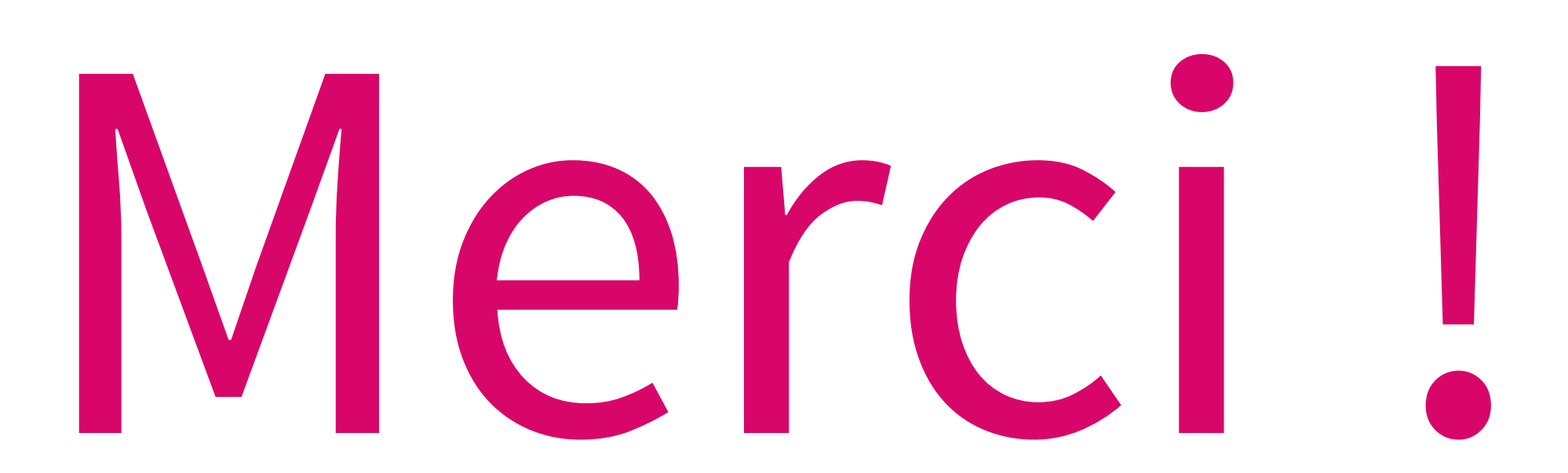